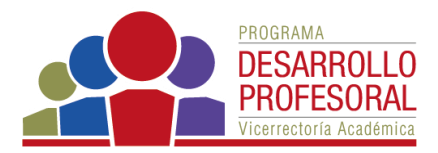

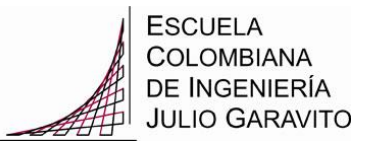

## Ingreso a Moodle

Haga clic en el enlace Acceder que encuentra en la parte superior derecha, de la página

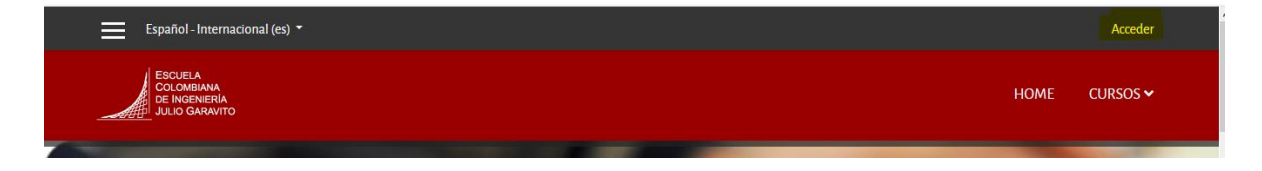

En la pantalla que le aparece ingrese sus datos, que corresponden a su cuenta de correo institucional y clave de la misma. Haga clic en el botón *Acceder* 

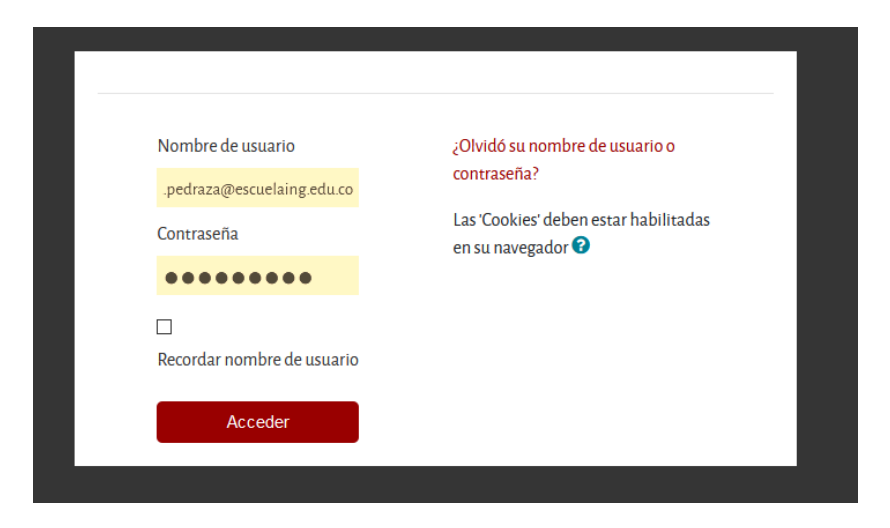

Al ingresar, en la parte superior derecha verá su nombre, y las siguientes opciones

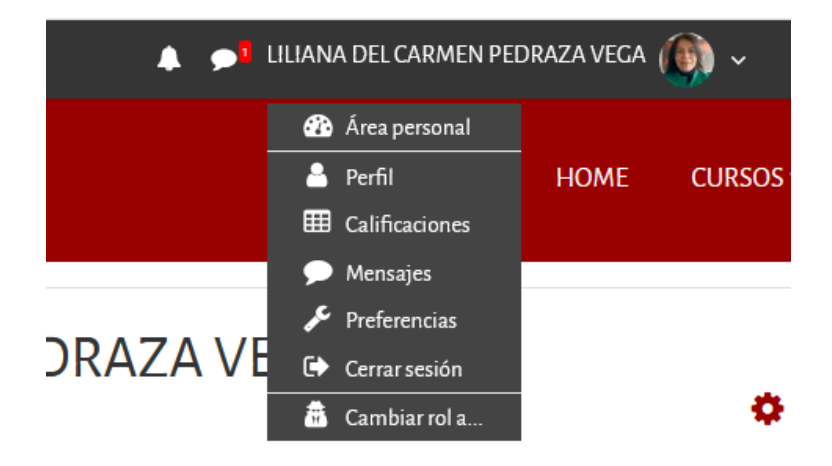

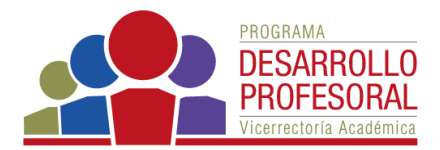

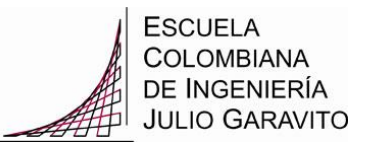

Desde allí puede

- Editar su perfil, para actualizar su descripción y su foto
- Enviar mensajes, tanto a sus estudiantes como a otros usuarios de Moodle
- *Cerrar la sesión* para salir del curso
- *Cambiar rol* que le permite tener una vista del curso, de acuerdo con el rol que seleccione. Esto resulta útil, cuando se está organizando el curso, y desea verificar lo que verían los estudiantes, por ejemplo

Adicionalmente, en la parte central encontrará los cursos en los que está inscrito, ya sea con rol de profesor o de estudiante.

| VISTA GENERAL DE CURSO                                                           |                                                                                  |
|----------------------------------------------------------------------------------|----------------------------------------------------------------------------------|
| ▼ Todos (a excepción de los eliminados de la vista) ▼ ↓ENombre del curso ▼       |                                                                                  |
| Iarjeta 🔻                                                                        |                                                                                  |
|                                                                                  |                                                                                  |
| Ingeniería de Sistemas •••<br>Algoritmos y programación de<br>computadores Grupo | Ingeniería de Sistemas •••<br>Algoritmos y programación de<br>computadores Grupo |

Para acceder a un curso, basta con hacer clic sobre el nombre del mismo